## Reprogramação Incremental G5e

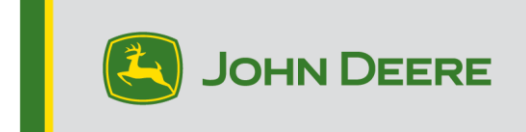

## Reprogramação Incremental G5e

## Preparação do USB para o Software G5e

- 1. Crie uma pasta no Gerenciador de Arquivos do computador e renomeie como "G5e".
- Faça o download da versão mais recente do StellarSupport<sup>™</sup> no computador e salve na pasta "G5e" recém-criada.
- 3. Conecte o USB ao computador e copie o novo software da pasta "G5e" na unidade USB. OBSERVAÇÃO: Não descompacte os arquivos de software.

## Na Máquina com monitor G5e

- 1. Identifique a porta USB G5e na parte inferior do monitor e remova a tampa.
- 2. Insira o USB com o novo software.
- 3. No monitor, siga as etapas abaixo para iniciar a reprogramação incremental do G5e:
  - a. Selecione "Menu", "System" (Sistema) e, em seguida, "Software Manager" (Gerenciador do Software).
  - b. Em "Installations & Updates" (Instalações e Atualizações), selecione "Check for updates on USB drive" (Verificar atualizações na unidade USB).
  - c. Selecione "View Updates for the Display" (Visualizar Atualizações para o Monitor) <u>se</u> <u>estiver instalando uma versão mais recente</u> e selecione "Next" (Avançar).
  - d. Selecione "View Previous Software Versions for the Display" (Visualizar versões anteriores do software do monitor) <u>se estiver instalando uma</u> versão mais antiga e selecione "Next" (Avançar).
  - e. Selecione qual versão gostaria de instalar e selecione "OK".
    - a. Se várias versões estiverem disponíveis no USB, selecione o botão de versão e escolha a versão desejada na lista disponível.
  - f. Selecione "Install" (Instalar) e aceite a tela de Atenção.
  - g. O Processo de Instalação levará cerca de 7 minutos para concluir o processo de extração e instalação.